## はじめにお読みください

# スタートアップガイド

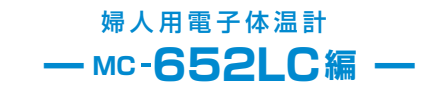

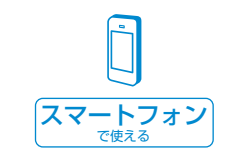

#### 「OMRON connect」アプリに登録すると、 体温計の設定(アラーム、ブザー音、バックライト)や測定記録の管理がおこなえ、 ほかのアプリやサービスとデータ連携することができます。

5344821-0D MC-652LC

### 「OMRON connect」アプリについて

### オムロンの婦人用電子体温計をお買い上げいただき、ありがとうございました

この体温計は、「OMRON connect」アプリに登録すると最大 40 日分の基礎体温データを記録します。 忙しい朝も測定するだけ。休日にゆっくりデータ転送と基礎体温リズムをチェックできます。

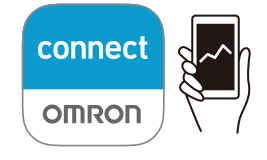

OMRON connectの詳しい内容はこちら: https://www.omronconnect.com/ 推奨環境はこちら:

https://www.omronconnect.com/devices/

#### 「OMRON connect」アプリのよくあるご質問 https://www.omronconnect.com/support/

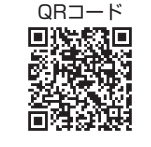

#### お知らせ

- 1台のスマートフォンで、1ユーザーのデータを管理します。
- 本サービスに転送されたデータは、お使いのスマートフォンに保存されます。
- 測定したデータはひとつのアプリにのみ転送可能です。複数のアプリに同時にご利用できません。

#### 商標について

- Bluetooth<sup>®</sup> のワードマークは、Bluetooth SIG,Inc. が所有する登録商標であり、オムロン ヘルスケア(株)は、 これらのマークをライセンスに基づいて使用しています。
- iPhone は Apple Inc. の商標です。
- iPhoneの商標は、アイホン株式会社のライセンスに基づき使用されています。
- Android は Google Inc. の商標または登録商標です。
- 「OMRON connect」アプリの仕様および本書に記載されている内容は、予告なしに変更することがあります。

## ■「OMRON connect」アプリで設定できること

「OMRON connect」アプリに登録すると次の項目の設定や変更ができます。

- ・アラーム ………… アラーム時刻、音量(大・中・小・OFF)の設定ができます。 アラームは約 1 分間鳴ります。収納ケースから取り出すと止まります。
- ・ブザー音 ………… 音量(大・中・小・OFF)の設定ができます。 ブザー音とは、測定終了時やデータ転送時の音のことです。
- ・バックライト ……… ON / OFF の設定ができます。

設定を変更するときは、「OMRON connect」アプリで設定内容を変更してください。 設定を変更したときは、体温計に変更内容を反映させるため、必ず転送してください。

## ご使用上の注意事項

基礎体温のデータを記録するには、「OMRON connect」アプリへの登録が必要です。

### スマートフォンで登録・転送する

はじめてお使いの方 STEP 1から すでにOMRON connectをご利用の方 STEP 3から 始めてください

STEP 1 スマ

## スマートフォンの「設定」からBluetoothを「オン」にする

スマートフォンの「設定」を開く
Bluetoothを「オン」にする
※Bluetooth設定画面に機器が表示されても、選択して接続をしないでください。

## STEP 2 「OMRON connect 」 アプリをインストールする

① 以下のいずれかの方法で、アプリをインストールする準備をする

### A. ウェブサイトにアクセスする

### https://www.omronconnect.com/setup/

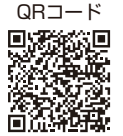

B. App Store、Google Playにて 「オムロンコネクト」で検索する

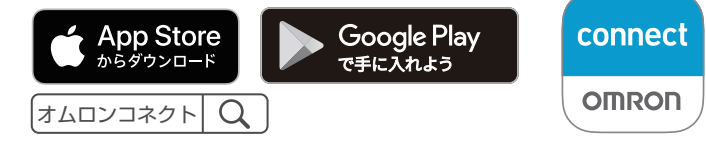

②「OMRON connect」 アプリをインストールする

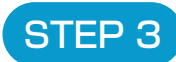

## 「OMRON connect」アプリに体温計を登録する

#### はじめてお使いの方

①「OMRON connect」 アプリを起動し、画面に従って体温計を登録する

すでに「OMRON connect」アプリをご利用の方

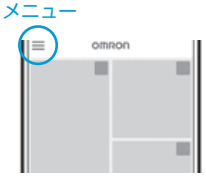

「通信」 マーク

þ

4

# STEP 4

体温計で測定したデータを 「OMRON connect」アプリで確認する

① 体温測定後、収納ケースにしまってランプの点滅を確認する

LEDランプ点滅(遅)中 データ転送可能

#### LEDランプ点滅(遅)していないとき

- 一度収納ケースから本体を取り出し、もう一度収納ケースに入れる
- [OMRON connect] アプリのホーム画面を、 指で下方向にスライドさせる

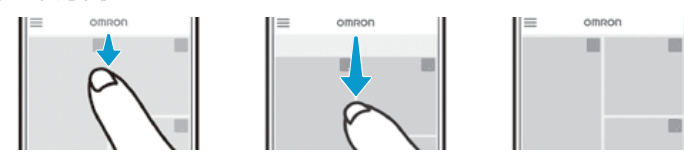

③「OMRON connect」 アプリで、グラフや数値を確認する

### 「通信」マークについて

今 が点滅/点灯したときは、すみやかに測定記録を転送してください。 点滅:32日分以上の測定記録があります。

点灯:40日分の測定記録があります。古い測定記録から順に削除されます。 すぐに測定記録を転送してください。

・「OMRON connect」アプリにデータ転送をおこなったとき、正確な時間に合わせるために、時刻が補正されます。

・ 電池交換マーク文 点灯中は転送できません。

🔷 転送状態一覧

|         | LED ランプ  | 音       | 機器の表示 |
|---------|----------|---------|-------|
| 転送待機    | 点滅(遅 *1) |         |       |
| 転送中     | 点滅(速)    |         | 0000  |
| 転送完了    | 点灯       | ピーピー !  |       |
| 転送失敗 *2 | 点滅(速)    | ピーピーピー! | Err   |

\*' LED の点滅間隔は内容により2種類のスピードがあります。

速…LED 点滅間隔は 0.5 秒

遅…LED 点滅間隔は 1 秒

\*\* 転送が失敗したときは、アプリの指示にしたがって、データ転送をやり直してください。

### ◆ Bluetooth 通信を OFF にする方法

体温計の電池カバーを外し、ボタンを 5 秒間押してください。 Bluetooth通信を OFF にすると体温計の表示が図のように変わります。

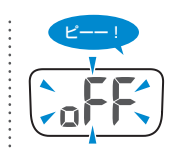

重要下記のような無線機器の使用が禁止された区域では、本体の Bluetooth通信をOFFにしてください。 ・航空機に乗るとき・病院にいるとき・日本国外にいるとき

設定を解除したい場合も **Bluetooth**通信を OFF にしてください。 **Bluetooth**通信を OFF にした後、もう一度 ON にするためには、Step3 『「OMRON connect」アプリに体温計を登録する』をおこなってください。